**Analyse des CA représentants (2)** 

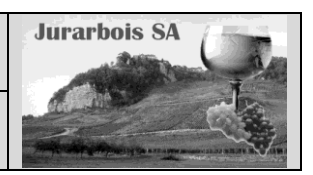

Tableau et graphique croisé dynamique

| Apprentissage programmé<br>Société Jurarbois |                                                                                              |  |  |  |  |  |  |  |
|----------------------------------------------|----------------------------------------------------------------------------------------------|--|--|--|--|--|--|--|
| Savoir-faire                                 | Créer un tableau et un graphique croisé dynamique                                            |  |  |  |  |  |  |  |
| Pré-requis                                   | • Avoir effectué les exercices des dossiers 10, 11 et 3, 4 (Graphique)                       |  |  |  |  |  |  |  |
| Supports                                     | • Dossier <b>Jurarbois</b> sur la clé USB ou dans l'espace élève du disque dur ou du serveur |  |  |  |  |  |  |  |
| Durée                                        | • 30 minutes                                                                                 |  |  |  |  |  |  |  |

### **Réalisation :**

Un tableau croisé dynamique est un puissant outil d'analyse de base de données (Dossier 10 et 11) qui permet de réaliser des regroupements, des statistiques, des filtres, etc.

La base ou le tableau de données source doit contenir des séries de données historiques, descriptives et répétitives (Chiffres d'affaires périodiques de magasins ou de représentants par exemple). Elle peut comprendre plusieurs centaines, voir milliers de lignes.

### Charger Excel

# Ouvrir le classeur : Analyse CA par représentant

# 1. Tableau croisé dynamique

#### 1.1 Créer un tableau croisé

- -> Sélectionner le tableau de données par cliqué-glissé en incluant les titres de colonnes mais sans la ligne de statistiques du bas
- -> Cliquer l'onglet : Insertion

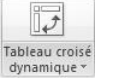

-> Cliquer l'option : Nouvelle feuille de calcul

-> Cliquer l'outil : Tableau croisé dynamique

- -> Cliquer le bouton : OK
  - => L'écran affiche les éléments suivants :

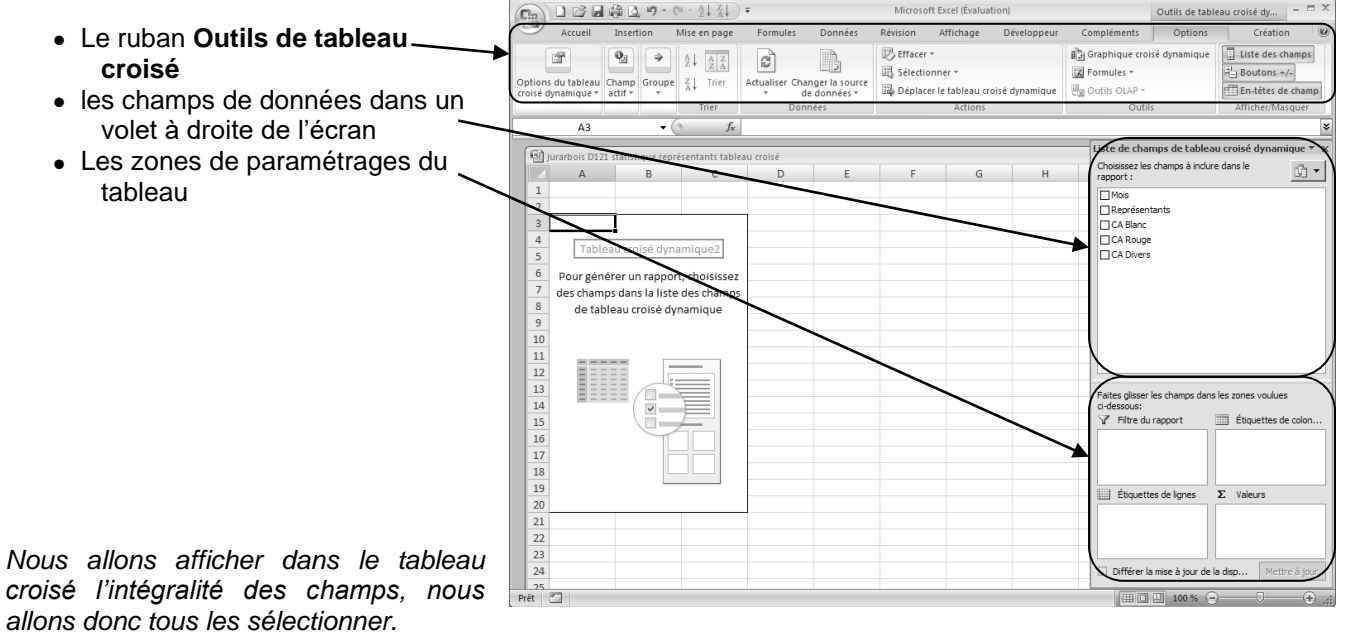

| Cr | éer un tableau croisé dynamique                                      | ? × |
|----|----------------------------------------------------------------------|-----|
| C  | hoisissez les données à analyser                                     |     |
|    | Sélectionner un tableau ou une plage                                 |     |
|    | Tableau/Plage : Tableau42                                            |     |
|    | C <u>U</u> tiliser une source de données externes                    |     |
|    | Choisir la connexion                                                 |     |
|    | Nom de la connexion :                                                |     |
| C  | hoisissez l'emplacement de votre rapport de tableau croisé dynamique |     |
|    | Nouvelle feuille de calcul                                           |     |
|    | C Eeuille de calcul existante                                        |     |
|    | Emplacement :                                                        |     |
|    | OK Annul                                                             | er  |

- -> Cliquer dans la zone du haut les champs à afficher dans le tableau
  - => Par défaut, Excel organise les données de la façon suivante :

#### Les données sont organisées

- Les CA qui sont des données numériques ont été placés dans la zone valeurs
- Les champs **Représentants** et **Mois** ont été placées en étiquettes de lignes

#### Des statistiques sont affichées

- La ligne du mois récapitule le sous total du mois
- Le total général est affiché au bas du tableau
- -> Double cliquer l'onglet de la feuille et la nommer **Tableau croisé**

Tel qu'il est affiché, le tableau est proche du tableau de données initial de la page précédente.

Nous allons placer les mois en colonne.

#### 1.2 Modifier l'organisation

- -> Cliquer glisser le champ **Mois** de la zone Etiquettes de lignes dans la zone Etiquettes de colonnes
  - => Le tableau est reconfiguré de la façon suivante :

Nous allons afficher et imprimer uniquement les données concernant le vin blanc en mode paysage.

#### 1.3 Modifier les champs affichés

- -> Désactiver les champs CA rouge et CA Divers
- -> Cliquer l'onglet Mise en page

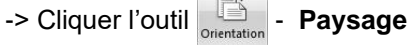

-> Cliquer l'outil

Nous allons afficher et imprimer toutes les données puis concernant le représentant Gaubert.

- -> Activer les cases des champs CA rouge et CA Divers
- -> Dans la zone Etiquettes de colonnes, placer le champ Mois sous le champ Valeurs

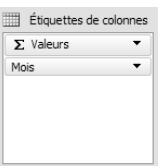

| Accueil                                                                                                    | Insertion                                                                                                    | Mise en page                                                                                                    | Formules                                                                                                    | Données                                                                                                    | Révision                                                                           | Affichag                                                    | e Développeu                                                                                | r Complén                                                                                                    | ents                                                                                                    | Options Cr                                                                                                    | éation                                  |
|----------------------------------------------------------------------------------------------------|----------------------------------------------------------------------------------------------------|----------------------------------------------------------------------------------------------------|----------------------------------------------------------------------------------------------------|----------------------------------------------------------------------------------------------------|------------------------------------------------------------------------------------|-------------------------------------------------------------|---------------------------------------------------------------------------------------------|----------------------------------------------------------------------------------------------------|----------------------------------------------------------------------------------------------------|----------------------------------------------------------------------------------------------------|-----------------------------------------|
|                                                                                                    | Calibri<br>G I S                                                                                                    | · 11 · ■                                                                                                    |                                                                                                    | - Standar                                                                                                    | 6 000                                                                              | 追 Mise en<br>霰 Mettre s                                     | forme conditionne<br>ous forme de table                                                     | elle * ¦ite In<br>sau * ¦ite Su                                                                                                    | sérer *<br>Ipprimer *                                                                                                    | Σ · A<br>Trier et Bech                                                                                                    | rcher<br>ercher                         |
| sse-papiers                                                                                                    |                                                                                                    | e 5 Alie                                                                                                    | j≡ ≫~~<br>gnement                                                                                                    | *,0 ,00<br>,00 *,0                                                                                                    | e G                                                                                | 🚽 Styles de                                                 | style                                                                                       | E Fo                                                                                                    | ellules                                                                                                    | 2* filtrer - sélec<br>Édition                                                                                                    | tionne                                  |
| A                                                                                                    | 1                                                                                                    | - ( <u>fx</u>                                                                                                    | ~                                                                                                    |                                                                                                    |                                                                                    |                                                             |                                                                                             | Liste                                                                                                    | e chamne                                                                                                    | de tableau croisé de                                                                                                    | /nami                                   |
| Iurarbois                                                                                                    | D121 statistique<br>A                                                                                                    | représentants table<br>B                                                                                                    | au croisé                                                                                                    | C                                                                                                    | /                                                                                  |                                                             | D                                                                                           | E Choisis                                                                                                    | isez les chan<br>t :                                                                                                    | nps à inclure dans le                                                                                                    | , num                                   |
| 1 2                                                                                                    |                                                                                                    |                                                                                                    |                                                                                                    |                                                                                                    |                                                                                    | $\sim$                                                      | $\sim$                                                                                      | I Me<br>I Re                                                                                                    | ois<br>présentan                                                                                                    | nts                                                                                                    |                                         |
| 3<br>4 Étiquet                                                                                                    | tes de lignes                                                                                                    | Valeurs                                                                                                    | Blanc So                                                                                                    | mme de CA                                                                                                    | Rouge                                                                              | Somme d                                                     | e CA Divers                                                                                 |                                                                                                    | Blanc                                                                                                    |                                                                                                    |                                         |
| 5 = janvie                                                                                                    | er<br>er                                                                                                    |                                                                                                    | 45600                                                                                                    | inite de ex                                                                                                    | 34300                                                                              | Some a                                                      | 36500                                                                                       | International distribution of the second second s | Divers                                                                                                    |                                                                                                    |                                         |
| 7 Gau                                                                                                    | ubert                                                                                                    |                                                                                                    | 14900                                                                                                    |                                                                                                    | 10300                                                                              |                                                             | 9800                                                                                        |                                                                                                    |                                                                                                    |                                                                                                    |                                         |
| 9 Ver                                                                                                    | ibin<br>dier                                                                                                    |                                                                                                    | 10300<br>8400                                                                                                    |                                                                                                    | 9800<br>6200                                                                       |                                                             | 10300<br>7800                                                                               |                                                                                                    |                                                                                                    |                                                                                                    |                                         |
| 10 fevrie                                                                                                    | er<br>eont                                                                                                    |                                                                                                    | 49500<br>13500                                                                                                    |                                                                                                    | 34300<br>9200                                                                      |                                                             | 34800<br>9800                                                                               |                                                                                                    |                                                                                                    |                                                                                                    |                                         |
| 12 Gau<br>13 Rou                                                                                                    | ubert                                                                                                    |                                                                                                    | 18300<br>11200                                                                                                    |                                                                                                    | 11700<br>7600                                                                      |                                                             | 10900<br>8700                                                                               |                                                                                                    |                                                                                                    |                                                                                                    |                                         |
| 14 Ver                                                                                                    | rdier                                                                                                    |                                                                                                    | 6500                                                                                                    |                                                                                                    | 5800                                                                               |                                                             | 5400                                                                                        |                                                                                                    |                                                                                                    |                                                                                                    |                                         |
| 16 Du                                                                                                    | pont                                                                                                    |                                                                                                    | 14900                                                                                                    |                                                                                                    | 10300                                                                              |                                                             | 6500                                                                                        |                                                                                                    |                                                                                                    |                                                                                                    |                                         |
| 18 Rou                                                                                                    | ibin                                                                                                    |                                                                                                    | 9400                                                                                                    |                                                                                                    | 5600                                                                               |                                                             | 9100                                                                                        | Faites                                                                                                    | glisser les ch                                                                                                    | hamps dans les zones v                                                                                                    | oulues                                  |
| 19 Ver<br>20 <b>⊜avril</b>                                                                                                    | dier                                                                                                    |                                                                                                    | 7900<br>35700                                                                                                    |                                                                                                    | 1900<br>33400                                                                      |                                                             | 6300<br>27700                                                                               | Y F                                                                                                    | iltre du rapp                                                                                                    | ort Étique                                                                                                    | ttes de                                 |
| 21 Du<br>22 Gau                                                                                                    | oont<br>ubert                                                                                                    |                                                                                                    | 13200<br>19300                                                                                                    |                                                                                                    | 8700<br>11300                                                                      |                                                             | 7800                                                                                        |                                                                                                    |                                                                                                    | ∠ vareur                                                                                                    | ~                                       |
| 23 Rou                                                                                                    | ubin<br>rdier                                                                                                    |                                                                                                    | 8900<br>10300                                                                                                    |                                                                                                    | 6500<br>6900                                                                       |                                                             | 5600<br>3500                                                                                |                                                                                                    |                                                                                                    |                                                                                                    |                                         |
| 25 mai<br>26 Du                                                                                                    | pont                                                                                                    |                                                                                                    | 50000<br>9800                                                                                                    |                                                                                                    | <b>39000</b><br>9800                                                               |                                                             | 31300<br>10200                                                                              |                                                                                                    | <b>\</b>                                                                                                    |                                                                                                    |                                         |
| 27 Ga                                                                                                    | vbert                                                                                                    |                                                                                                    | 18200                                                                                                    |                                                                                                    | 13200                                                                              |                                                             | 8300                                                                                        |                                                                                                    | tiquettes de                                                                                                    | ligne Σ Valeur                                                                                                    | s                                       |
| 29 Ver                                                                                                    | rdier                                                                                                    |                                                                                                    | 11400                                                                                                    |                                                                                                    | 8200                                                                               |                                                             | 7500                                                                                        | Repr                                                                                                    | ésentants                                                                                                    | ▼ Somme de                                                                                                    | CARC                                    |
| 31 Du                                                                                                    | pont                                                                                                    |                                                                                                    | 15300                                                                                                    |                                                                                                    | 12500                                                                              |                                                             | 8700                                                                                        |                                                                                                    |                                                                                                    | Somme de                                                                                                    | CH UI                                   |
| 33 Rou                                                                                                    | Joen                                                                                                    |                                                                                                    | 9800                                                                                                    |                                                                                                    | 14600<br>10200                                                                     |                                                             | 4500                                                                                        |                                                                                                    |                                                                                                    |                                                                                                    |                                         |
| 5 Total ge                                                                                                    | idier<br>Enéral                                                                                                    |                                                                                                    | 10200<br>302400                                                                                                    |                                                                                                    | 9700<br>219700                                                                     |                                                             | 6700<br>193300                                                                              |                                                                                                    | férer la mise                                                                                                    | e à jour de la disp                                                                                                    | Mettr                                   |
| t 🛅                                                                                                    |                                                                                                    |                                                                                                    |                                                                                                    |                                                                                                    |                                                                                    |                                                             |                                                                                             |                                                                                                    |                                                                                                    | 100 % 😑 🗸 🤇                                                                                                    | )                                       |
| Accueil                                                                                                    | insertion I                                                                                                    | I · 2↓ X↓ =<br>Mise en page Form                                                                                                    | ules Don                                                                                                    | N<br>Inées Révis                                                                                                    | licrosoft Ex                                                                       | cel (Évaluation<br>Tichage I                                | )<br>Développeur Col                                                                        | mpléments                                                                                                    | Options                                                                                                    | eau croisé dynamique<br>Création                                                                                                    |                                         |
| Ê.                                                                                                    | Calibri ~                                                                                                    | 11 · A *                                                                                                    | · = = >                                                                                                    | ÷                                                                                                    | Standard                                                                           |                                                             | 點 Mise en forme<br>認 Mettre sous fo                                                         | conditionnelle<br>rme de tableau                                                                                                    | 3 <sup>44</sup> Inséri                                                                                                    | er · E· A                                                                                                    | ů                                       |
| se-papiers 🙃                                                                                                    | G I S Polic                                                                                                    |                                                                                                    | Aligneme                                                                                                    | nt G                                                                                                    | Norr                                                                               | - 000 300 400<br>nbre - G                                   | 🚽 Styles de cellu<br>Sty                                                                    | les -                                                                                                    | E Form                                                                                                    | at * Trier et<br>ales Édit                                                                                                    | Recher<br>sélectio                      |
| B9                                                                                                    | • (                                                                                                    | ° <i>f</i> ∗ 7800                                                                                                    |                                                                                                    |                                                                                                    |                                                                                    |                                                             |                                                                                             |                                                                                                    | Liste de ch                                                                                                    | amps de tableau croisé                                                                                                    | dynar                                   |
| 의 jurarbois D1:                                                                                                    | A A                                                                                                    | isentants tableau croise<br>B                                                                                                    | с                                                                                                    | DE                                                                                                    | F                                                                                  | G                                                           | н                                                                                           | ı ı                                                                                                    | Choisissez le<br>rapport :                                                                                                    | es champs à inclure dans le                                                                                                    |                                         |
| 2                                                                                                    |                                                                                                    |                                                                                                    |                                                                                                    |                                                                                                    |                                                                                    |                                                             |                                                                                             |                                                                                                    | ✓ Mois ✓ Représ                                                                                                    | entants                                                                                                    |                                         |
| 3<br>4<br>5 Étiquettes                                                                                                    | Si<br>s de lignes V is                                                                                                    | omme de CA Divers                                                                                                    | fourie                                                                                                    | r mars avri                                                                                                    | I mai                                                                              | Som                                                         | ime de CA Rouge                                                                             | fourier mars                                                                                                    | CA Blan                                                                                                    | nc<br>Ige<br>Prs                                                                                                    |                                         |
| 6 Dupont<br>7 Gaubert                                                                                                    | i de ligites 🖂 ja                                                                                                    |                                                                                                    | 8600 980                                                                                                    | 0 6500 78                                                                                                    | 00 10200                                                                           | 8700<br>11500                                               | 8000                                                                                        | 9200 1030                                                                                                    |                                                                                                    |                                                                                                    |                                         |
| 8 Roubin<br>9 Verdier                                                                                                    |                                                                                                    |                                                                                                    | 10300 870<br>7800 540                                                                                                    | 0 9100 56                                                                                                    | 00 5300                                                                            | 4500<br>6700                                                | 9800                                                                                        | 7600 560<br>5800 490                                                                                                    |                                                                                                    |                                                                                                    |                                         |
| 10 Total géné                                                                                                    | eral                                                                                                    | 1                                                                                                    | 36500 3480                                                                                                    | 0 31600 277                                                                                                    | 00 31300                                                                           | 31400                                                       | 34300                                                                                       | 34300 3170                                                                                                    |                                                                                                    |                                                                                                    |                                         |
| 12                                                                                                    |                                                                                                    |                                                                                                    |                                                                                                    |                                                                                                    |                                                                                    |                                                             |                                                                                             |                                                                                                    |                                                                                                    |                                                                                                    |                                         |
| 14                                                                                                    |                                                                                                    |                                                                                                    |                                                                                                    |                                                                                                    |                                                                                    |                                                             |                                                                                             |                                                                                                    |                                                                                                    |                                                                                                    |                                         |
| 10                                                                                                    |                                                                                                    |                                                                                                    |                                                                                                    |                                                                                                    |                                                                                    |                                                             |                                                                                             |                                                                                                    | Faites glisse                                                                                                    | er les champs dans les zone                                                                                                    | s voulue                                |
| 19<br>20                                                                                                    |                                                                                                    |                                                                                                    |                                                                                                    |                                                                                                    |                                                                                    |                                                             |                                                                                             |                                                                                                    | Y Filtre d                                                                                                    | tu rapport 📃 Étiq<br>Σ Vali                                                                                                    | uettes i<br>eurs                        |
| 21                                                                                                    |                                                                                                    |                                                                                                    |                                                                                                    |                                                                                                    |                                                                                    |                                                             |                                                                                             |                                                                                                    |                                                                                                    | Mole                                                                                                    |                                         |
| 23<br>24                                                                                                    |                                                                                                    |                                                                                                    |                                                                                                    |                                                                                                    |                                                                                    |                                                             |                                                                                             |                                                                                                    |                                                                                                    |                                                                                                    |                                         |
| 25<br>26                                                                                                    |                                                                                                    |                                                                                                    |                                                                                                    |                                                                                                    |                                                                                    |                                                             |                                                                                             |                                                                                                    | E topet                                                                                                    | ttes de lignes Σ Vale                                                                                                    | surs                                    |
| 27 28                                                                                                    |                                                                                                    |                                                                                                    |                                                                                                    |                                                                                                    |                                                                                    |                                                             |                                                                                             |                                                                                                    | Représent                                                                                                    | tants   Somme Somme                                                                                                    | de CA<br>de CA                          |
| 30                                                                                                    |                                                                                                    |                                                                                                    |                                                                                                    |                                                                                                    |                                                                                    |                                                             |                                                                                             |                                                                                                    |                                                                                                    | Somme                                                                                                    | de CA                                   |
| 32                                                                                                    |                                                                                                    |                                                                                                    |                                                                                                    |                                                                                                    |                                                                                    |                                                             |                                                                                             |                                                                                                    |                                                                                                    |                                                                                                    | _                                       |
| 34                                                                                                    |                                                                                                    |                                                                                                    |                                                                                                    |                                                                                                    |                                                                                    |                                                             |                                                                                             |                                                                                                    | Différer                                                                                                    | la mise à jour de la disp                                                                                                    | Met                                     |
| -                                                                                                    |                                                                                                    |                                                                                                    |                                                                                                    |                                                                                                    |                                                                                    |                                                             |                                                                                             |                                                                                                    |                                                                                                    |                                                                                                    |                                         |
| Accueil                                                                                                    | insertion 1                                                                                                    | - 2↓ X↓ =<br>Mise en page Form                                                                                                    | ules Don                                                                                                    | h<br>inées Révis                                                                                                    | licrosoft Ex                                                                       | cel (Évaluation<br>Tichage I                                | )<br>Développeur Cor                                                                        | mpléments                                                                                                    | Options                                                                                                    | eau croisé dynamique<br>Création                                                                                                    |                                         |
|                                                                                                    | ~                                                                                                    | 11 A A                                                                                                    | = = *                                                                                                    | t i                                                                                                    | Standard                                                                           |                                                             | Mise en forme                                                                               | conditionnelle<br>rme de tableau                                                                                                    | g+a Inséri<br>gik Supp                                                                                                    | er * <b>Σ</b> · A                                                                                                    | Ű                                       |
|                                                                                                    | Calibri -                                                                                                    | the second second second second second second second second second second second second second second second se                                                                                                    | the second second second second second second second second second second second second second second second se                                                                                                    | - 10 million (10 million (10 m | - %                                                                                | 000 *,0 ,00                                                 | 📑 Styles de cellu                                                                           | les ~                                                                                                    | E Form                                                                                                    | at * Q* filtrer *                                                                                                    | Rechero                                 |
| Coller                                                                                                    | Calibri •<br>G I § •                                                                                                    | <u>-</u><br>* 0                                                                                                    | Aligneme                                                                                                    | - 9F (28)                                                                                                    | Norr                                                                               | nbre (a                                                     | 50                                                                                          | 51C                                                                                                    |                                                                                                    | ales Edit                                                                                                    | ion                                     |
| Coller<br>se-papiers<br>B9                                                                                                    | Calibri<br>G I S V                                                                                                    | <u></u> → <u>A</u> → <u>A</u> → <u>f</u> * 45600                                                                                                    | Aligneme                                                                                                    |                                                                                                    | Norr                                                                               | nbre G                                                      | 20                                                                                          |                                                                                                    | Liste d                                                                                                    | arone de table                                                                                                    | ion                                     |
| Coller S<br>se-papiers B9                                                                                                    | Calibri                                                                                                    | t C + A + C + C + C + C + C + C + C + C +                                                                                                    | Aligneme                                                                                                    | D E                                                                                                    | F                                                                                  | G                                                           | 1 I                                                                                         | JK                                                                                                    | Liste de cha<br>Choisissez le<br>rapport :                                                                                                    | anps de tableau croisé<br>es champs à inclure dans le                                                                                                    | ion<br>dynar                            |
| B9<br>B9<br>B9<br>1<br>2                                                                                                    | Calibri •<br>G I § •<br>Polic<br>• (<br>11 statistique repré<br>A                                                                                                    | ee G<br>fee G<br>fee G<br>feentants tableau croise<br>B                                                                                                    | Alignemi                                                                                                    | D E                                                                                                    | F                                                                                  | G                                                           |                                                                                             | J K                                                                                                    | Liste de cha<br>Choisissez le<br>rapport :<br>V Mois<br>V Représ                                                                                                    | amps de tableau croisé<br>es champs à inclure dans le<br>centants                                                                                                    | ion<br>dynar                            |
| B9<br>B) jurarbois D12<br>1<br>2<br>3 Somme di<br>4 Étiquettes                                                                                                    | Calibri -<br>Calibri -<br>Polic<br>Polic<br>Vi statistique repre<br>A<br>CA Blanc Él<br>ide lignes ja                                                                                                    | tiquettes de colonn<br>invier                                                                                                    | Aligneim<br>C<br>es v<br>fevrie                                                                                                    | D E                                                                                                    | F<br>F                                                                             | G<br>juin Tota                                              | l général                                                                                   | JK                                                                                                    | Liste de che<br>Choisissez le<br>rapport :<br>Mois<br>Représ<br>CA Blan<br>CA Roug                                                                                                    | amps de tableau croisé<br>es champs à inclure dans le<br>rentants<br>sc<br>je                                                                                                    | dynar                                   |
| B9<br>B9<br>B9<br>B1 purarbois D12<br>1<br>2<br>3 Somme di<br>4 Étiquetter<br>5 Dupont<br>6 Gaubert<br>7 Roubie                                                                                                    | Calibri -<br>G I S -<br>Polic<br>Polic<br>Vi statistique repre-<br>A<br>A<br>CA Blanc É<br>i de lignes (* ) ja                                                                                                    | fre d5600<br>fre d5600<br>frentants tableau croise<br>B<br>tiquettes de colonn<br>invier                                                                                                    | Aligneme<br>C<br>es •<br>fevrie<br>12000 1350<br>14900 1830<br>14900 1830                                                                                                    | D E<br>er mars avri<br>10 14800 132<br>10 21600 192                                                                                                    | F<br>F<br>00 9800<br>00 18200<br>00 10600                                          | G<br>juin Tota<br>15300<br>16100<br>9800                    | I général<br>78600<br>108400<br>60200                                                       | JK                                                                                                    | Liste de cha<br>Choisissez le<br>rapport :<br>I Mois<br>I Représ<br>I CA Blam<br>CA Blam<br>CA Diver                                                                                                    | arnps de tableau croisé<br>es champs à inclure dans le<br>sentants<br>té<br>je<br>rs                                                                                                    | dynar                                   |
| Coller<br>See-sapiers<br>Jurarbois D1:<br>1<br>2<br>3<br>Somme di<br>4<br>Étiquetter<br>5<br>Dupont<br>6<br>Gaubert<br>7<br>Roubin<br>8<br>Verdier                                                                                                    | Calibri -<br>G Z S -<br>Polic<br>Polic<br>Pol | e G A A A A A A A A A A A A A A A A A A                                                                                                    | Abgnetii<br>C<br>C<br>12000 1350<br>14900 1830<br>10300 1120<br>8400 6500                                                                                                    | D E<br>r mars avri<br>0 14800 132<br>0 21600 193<br>0 7900 893<br>0 7900 693                                                                                                    | F<br>F<br>I mai<br>00 9800<br>00 18200<br>00 10600<br>00 11400<br>00 50000         | G<br>juin Tota<br>15300<br>16100<br>9800<br>10700<br>51900  | 1 général<br>78600<br>108400<br>60200<br>55200                                              | JK                                                                                                    | Liste de cha<br>Choisissez le<br>rapport :<br>Mois<br>Représ<br>CA Blan<br>CA Roug<br>CA Diver                                                                                                    | arnps de tableau croisé<br>es champs à inclure dans le<br>centants<br>se<br>15                                                                                                    | dynar                                   |
| B9<br>Sto-papters<br>B9<br>Si jurarbolis D1:<br>Si jurarbolis D1:<br>Si jurarbol                                                                                                    | calibri -<br>G I S →<br>Polic<br>Polic<br>C I statistique repré<br>A<br>P CA Blanc É<br>s de lignes 文 ja                                                                                                    | A discount of the second of the second of th  | C<br>es v<br>fevrie<br>12000 1350<br>14900 1380<br>10300 1120<br>8400 650<br>15600 4950                                                                                                    | D E<br>r mars avri<br>0 14800 132<br>0 21600 193<br>0 9400 89<br>0 9400 81<br>0 7900 103<br>0 53700 517                                                                                                    | F<br>F<br>00 9800<br>00 18200<br>00 10600<br>00 11400<br>00 50000                  | G<br>juin Tota<br>15300<br>16100<br>9800<br>10700<br>51900  | 1 général<br>78600<br>108400<br>60200<br>55200<br>302400                                    | JK                                                                                                    | Liste de chu<br>Choisiser le<br>rapport :<br>Y Mois<br>Y CA Blan<br>C CA Diver                                                                                                    | anys de tableau croisé<br>es chanys à indure dans le<br>centants<br>se<br>ge<br>ge<br>19                                                                                                    | dynar                                   |
| B9<br>se-papiers<br>B9<br>sepapiers<br>B9<br>sepapiers<br>B9<br>s | Calibri - Calibri - Otto - Dotto - Otto - Ot                                                                                                    | A second and a second and a sec  | C<br>es • C<br>12000 1830<br>10300 1120<br>8400 650<br>15600 4950                                                                                                    | Pr mars awri<br>D E<br>Pr mars awri<br>0 14800 132<br>0 21600 193<br>0 9400 89<br>0 7900 103<br>0 53700 517                                                                                                    | F<br>F<br>00 9800<br>00 18200<br>00 18200<br>00 11400<br>00 50000                  | G<br>juin Tota<br>15300<br>16100<br>9800<br>51900           | I général<br>78600<br>108400<br>60200<br>55200<br>302400                                    | J K                                                                                                    | Liste de chu<br>Choisisez le<br>rapport :<br>Y Mois<br>Y Représ<br>Y CA Blan<br>CA Roug<br>CA Diver                                                                                                    | arups de tableou croisé<br>es d'angs à inclure dans le<br>centants<br>xc<br>yz<br>yz                                                                                                    | dynar                                   |
| B3<br>Collect 2<br>B3<br>B3<br>B3<br>B3<br>B3<br>B3<br>B3<br>B3<br>B3<br>B3                                                                                                    | C calibri -<br>C calibri -<br>Poinc<br>•<br>•<br>•<br>•<br>•<br>•<br>•<br>•<br>•<br>•                                                                                                    | an vij Grev Artige<br>an operation of the second second sec | es C<br>fevrie<br>12000 1350<br>14900 1830<br>10300 1120<br>8400 650<br>85600 4950                                                                                                    | D E mars avril (2) (2) (2) (2) (2) (2) (2) (2) (2) (2)                                                                                                    | F<br>F<br>I mai<br>00 3800<br>00 18200<br>00 10600<br>00 11400<br>00 50000         | G<br>juin Tota<br>15300<br>16100<br>9800<br>51900           | 1 général<br>78600<br>108400<br>60200<br>55200<br>302400                                    | л                                                                                                    | Liste de chu<br>Choisisez le<br>rapport :<br>Y Mois<br>Y CA Blan<br>CA Roug<br>CA Diver                                                                                                    | amps de tableau cruisé<br>es d'angs à inclure dans le<br>centants<br>K<br>ge<br>19                                                                                                    | dynar                                   |
| Collect     Collect     C                                                                                                    | C calibri - C calibri - C cali                                                                                                    | tiquettes de colonn<br>nivier                                                                                                    | es v<br>fevrie<br>12000 1350<br>14900 1120<br>8400 65<br>85600 4950                                                                                                    | D E mars avrin<br>0 14800 132<br>0 21600 193<br>0 9400 69<br>0 7900 103<br>0 53700 517                                                                                                    | F<br>F<br>00 9800<br>00 18200<br>00 1000<br>00 1000<br>00 50000                    | G<br>juin Totz<br>15300<br>16100<br>9800<br>10700<br>51900  | 1<br>1 général<br>78600<br>108400<br>55200<br>302400                                        | JK                                                                                                    | Liste de cha<br>Choisser le<br>rapport :<br>Mois<br>Représ<br>CA Blan<br>CA Roug<br>CA Diver                                                                                                    | eles Dates for any of the second second seco                                                                                                    | dynar                                   |
| Coller     B9     B9     B9     Jorathos D1:     A     Coller     B9     Some di     Coller     Coller                                                                                                    | C calibri - Calibri - Cal                                                                                                    | ⇒ (I) On + A = () = ()                                                                                                    | C C es v fevrie                                                                                                    | r mars avri<br>0 14800 132<br>00 24600 193<br>00 2400 193<br>00 7900 103<br>00 53700 517                                                                                                    | F<br>F<br>I mai<br>00 9800<br>00 18200<br>00 10600<br>00 11400<br>00 50000         | G<br>juin Tota<br>15300<br>9800<br>10700<br>51900           | 1<br>1<br>1<br>1<br>1<br>1<br>1<br>1<br>1<br>1<br>1<br>1<br>1<br>1<br>1<br>1<br>1<br>1<br>1 |                                                                                                    | Liste de cha<br>Choisser le raport :<br>Paport :<br>CA Roug<br>CA Ban<br>CA Roug<br>CA Diver                                                                                                    | rites champs dona les zone<br>rites champs dana les zone<br>rites champs dana les zone<br>tri les champs dana les zone<br>tri res champs dana les zone<br>tri res champs dana les zone                                                                                                    | s voulue                                |
| Coller     B9     B9     Coller     B9     B9     Coller     B9     Coller     Coller     Coll                                                                                                    | (caller) -<br>(G ∠ S + )<br>Potot<br>Potot<br>21 statistique repre-<br>A<br>A<br>c CA Blanc<br>the lignes + ja<br>brat                                                                                                    | ⇒ (I) On + A = () = ()                                                                                                    | Alignetic<br>C<br>c<br>c<br>c<br>c<br>c<br>c<br>c<br>c<br>c<br>c<br>c<br>c<br>c<br>c<br>c<br>c<br>c<br>c                                                                                                    | D E<br>r mars avri<br>0 14800 132<br>00 2400 89<br>00 53700 517                                                                                                    | Normal F<br>F<br>I mai<br>00 98000<br>00 18200<br>00 18200<br>00 11400<br>00 50000 | G<br>juin Tota<br>15300<br>16100<br>9800<br>210700<br>51900 | 1<br>1<br>1<br>1<br>1<br>1<br>1<br>1<br>1<br>1<br>1<br>1<br>1<br>1<br>1<br>1<br>1<br>1<br>1 |                                                                                                    | Liste de cha<br>Choisser le raport :<br>Taport :<br>Représ<br>Représ<br>CA Baug<br>CA Baug<br>CA Diver                                                                                                    | ri les charge dans les zone<br>ur res charge dans les zone<br>in les charges dans les zone<br>ur res charges dans les zone<br>ur res charges dans les zone<br>ur res charges dans les zone                                                                                                    | s voulue                                |
| Collect         Somme di         Somme di         So                                                                                                    | Calibri -<br>G Z S - E<br>Poto<br>- C<br>21 statistique repre-<br>A<br>A<br>a CA Blanc É<br>i de lignes - ja                                                                                                    | E III ON A A IV                                                                                                    | Aligneter<br>C<br>es *<br>fevrie<br>12000 1350<br>14900 1830<br>14900 1830<br>14900 1830<br>1200<br>1200<br>10 | D E<br>r mars avri<br>10 1480 132<br>00 2460 139<br>00 9400 89<br>00 95700 517                                                                                                    | Nom                                                                                | G<br>juin Tota<br>15300<br>16100<br>9800<br>10700<br>51900  | I général<br>78600<br>108400<br>60200<br>55200<br>302400                                    |                                                                                                    | Liste de chu<br>Choisser le<br>raport :<br>Vertoris<br>Représ<br>Représ<br>R | r les charges deres les zone<br>ar ses dans se l'acture dans le<br>centants<br>se<br>per<br>r les charges dans les zone<br>bu report Es per<br>fue                                                                                                    | s voulue<br>uettes c                    |
| Collect         Some de         Some de                                                                                                    | Califor - Califord - Califord - C                                                                                                    | E III ON A A IV                                                                                                    | Alignetic<br>C<br>es (*)<br>fervie<br>12000 1350<br>14900 1350<br>14900 1350<br>14900 1350<br>14900 1350<br>14900 1350<br>1200<br>55600 4950                                                                                                    | D E mars avril 10 14500 132 00 24600 133 00 24600 133 00 24600 139 00 9400 89 10 9400 89 10 7900 103 00 51700 517                                                                                                    | Nom  F  F  1 mai  0 3900 0 15200 0 15200 0 15400 0 100 0 50000                     | G<br>juin Tota<br>15300<br>16100<br>9800<br>10700<br>51900  | I général<br>78600<br>108400<br>60200<br>55200<br>302400                                    |                                                                                                    | Liste de chu<br>rapport :<br>P Hois<br>C Représ<br>C A Blan<br>C A Blan<br>C A Diver                                                                                                    | rite Stanps ders les zone<br>vir les charps ders les zone<br>du report<br>(1500)                                                                                                    | s voulue                                |
| B     B     B     B     Coller     B     B     B     B     B     B     B     B     B     Coller     B     B     B     B     Coller     B     B     Coller     B     Coller     S     Coller     Coller     C                                                                                                    | Califert - Califert -                                                                                                    | E cli di ta cana di constanti a la constanti a la c  | C C C C C C C C C C C C C C C C C C C                                                                                                    | D E mars avril 00 14800 132 00 24600 133 00 24600 133 00 24600 133 00 24600 133 00 24600 133 00 2460 133 00 53700 537                                                                                                    | Nom  F  F  I mai 00 9800 00 1200 00 1200 00 11400 00 50000                         | G<br>juin Tota<br>15300<br>9800<br>10700<br>51900           | I général<br>78600<br>108400<br>60200<br>55200<br>302400                                    | JK                                                                                                    | Liste de chi de chi<br>raport:<br>Il Hois<br>I A Représ<br>I CA Bay<br>CA Duer<br>CA Duer<br>Faites glass<br>d'detouit<br>V Flite d                                                                                                    | r les charges deres les zone<br>tes charges de les zone<br>tes charges deres les zone<br>tes charges deres deres les zon | s voulue<br>uettes o                    |
| A general sector of the sector of the s                                                                                                    | Califert - Califert -                                                                                                    | E clipher & clipher & clip  | C C C C C C C C C C C C C C C C C C C                                                                                                    | T mars avri<br>D E<br>T mars avri<br>00 14600 132<br>00 24600 89<br>00 51700 517<br>51700 517                                                                                                    | Nom                                                                                | G<br>G<br>juin Totz<br>15300<br>9800<br>51900               | I général<br>78600<br>108400<br>60200<br>55200<br>302400                                    | J K                                                                                                    | Einte de chu<br>Chaisse te<br>Report:<br>Report:<br>Rep                                                                                                    | r les charges deres les zone<br>Au rapport<br>r les charges deres les zone<br>Au rapport<br>tes de lopees<br>X valo                                                                                                    | s voulue<br>uuettes c                   |
| A second second se                                                                                                    | caller - Caller - Cal                                                                                                    | E clipher & clipher & clip  | evrie (* 1997)<br>1000 1200 1200 1200 1200 1200 1200 1200                                                                                                    | D E 10 00 0000 0000 0000 0000 0000 0000                                                                                                    | Nom  F  F  1 mai  00 9800 00 18200 00 10600 00 10600 00 11400 00 50000             | G<br>juin Tota<br>13300<br>16100<br>16700<br>51900          | I général<br>78600<br>108400<br>60200<br>55200<br>302400                                    |                                                                                                    | Einte de chi de Conserve la conserve de la conserve la conserve la conserve de la conserve de la                                                                                                    | tes de lignes<br>Tes de langes<br>Tes damps dera les zone<br>Auraport<br>tes de lignes<br>Σ Val<br>forme<br>Σ Val                                                                                                    | s voulue<br>uettes c<br>surs<br>de CA ( |

Différer la mise à jour de la disp... Me

### 1.4 Filtrer les données

- -> Cliquer le bouton déroulant du champ : Etiquettes de lignes
- -> Désactiver la case (Sélectionner tout)
- -> Activer la case : Gaubert
- -> Cliquer OK
- -> Cliquer l'outil

| 6  | []n]        |                                                 | <u>a</u> , 17 | • (°4 - <u>A</u> ] | 41)•    |                                   |                         |          | Mic      | rosoft Ex            | cel (Évali | uation)                                                    |                                           |         |                                | Outils de                                 | e tableau crois                                   | é dynamique           | _ = ×       |
|----|-------------|-------------------------------------------------|---------------|--------------------|---------|-----------------------------------|-------------------------|----------|----------|----------------------|------------|------------------------------------------------------------|-------------------------------------------|---------|--------------------------------|-------------------------------------------|---------------------------------------------------|-----------------------|-------------|
| 10 | 9           | Accueil In                                      | sertion       | Mise en p          | age     | Formules                          | Donn                    | ées      | Révisior | n Af                 | ffichage   | Développ                                                   | eur Co                                    | mplémen | ts                             | Opti                                      | ons                                               | Création              | 0           |
| 1  | Aa<br>hèmes | Couleurs *<br>A Polices *<br>Effets *<br>Thèmes | Marges        | Orientation        | Taille  | Zone<br>d'impressio<br>Mise en pa | Sauts<br>n v page<br>ge | de Arriè | re-plan  | Imprime<br>les titre |            | Largeur :<br>Hauteur :<br>Mettre à l'échel<br>Mise à l'éch | Automati<br>Automati<br>le : 100%<br>elle |         | uadri<br>Z Aff<br>Imp<br>tions | llage E<br>icher<br>orimer<br>de la feuil | En-têtes<br>Afficher<br>Imprimer<br>Ile de calcul | Organiser             |             |
| K  |             | A5                                              |               | • (0               | $f_{x}$ | Étiquettes                        | de ligne                | s        |          |                      |            |                                                            |                                           |         |                                |                                           |                                                   |                       | *           |
|    |             | urathoir D121 sta                               | tirtirua r    | anrárantantr       | tablaa  | u croité                          |                         |          |          |                      |            |                                                            |                                           |         | _                              | Liste de                                  | champs de t                                       | ableau croisé dy      | namique 🔻 🗙 |
|    |             | A                                               | anquei        | epresentantes      | B       | actorise                          | С                       | D        | E        | F                    | G          | Н                                                          |                                           | 1       | J                              | Choisisse                                 | ez les champs i                                   | à inclure dans le rap | oort: 🖸 🔻   |
|    | 2           | $\sim$                                          |               |                    |         |                                   |                         |          |          |                      |            |                                                            |                                           |         | -                              | V Mois                                    | s<br>résentants                                   |                       |             |
|    | 3           |                                                 |               | Étiquette          | s de c  | olonnes 💌                         |                         |          |          |                      |            |                                                            |                                           |         |                                |                                           | Blanc                                             |                       |             |
|    | 4           |                                                 | $\rightarrow$ | Somme d            | le CA I | Blanc                             |                         |          |          |                      |            | Somme de O                                                 | A Divers                                  |         |                                | <b>▼</b> CA F                             | Rouge                                             |                       |             |
|    | 5           | Étiquettes de l                                 | ignes 🗸       | janvier            |         |                                   | fevrier                 | mars     | avril    | mai                  | juin       | janvier                                                    |                                           | fevrier | mai                            | ⊡ CA D                                    | Divers                                            |                       |             |
|    | 6           | Gaubert                                         |               |                    |         | 14900                             | 18300                   | 21600    | 19300    | 18200                | 16100      |                                                            | 9800                                      | 10900   | 970                            |                                           |                                                   |                       |             |
|    | -           | i otal general                                  |               |                    |         | 14900                             | 18300                   | 21600    | 19300    | 18200                | 16100      |                                                            | 9800                                      | 10900   | 9/1                            |                                           |                                                   |                       |             |
|    | 0           |                                                 |               |                    |         |                                   |                         |          |          |                      |            |                                                            |                                           |         | -                              |                                           |                                                   |                       |             |
|    | 10          |                                                 |               |                    |         |                                   |                         |          |          |                      |            |                                                            |                                           |         |                                |                                           |                                                   |                       |             |
|    | 11          |                                                 |               |                    |         |                                   |                         |          |          |                      |            |                                                            |                                           |         |                                |                                           |                                                   |                       |             |
|    |             |                                                 |               |                    |         |                                   |                         |          |          |                      |            |                                                            |                                           |         |                                |                                           |                                                   |                       |             |

Nous allons rétablir le tableau d'origine et afficher toutes les données du représentant Gaubert en lignes puis afficher uniquement les chiffres d'affaires moyens par type de vin.

- -> Cliquer glisser le champ **Mois** de la zone **Etiquettes de colonnes** dans la zone **Etiquettes de lignes** 
  - => La zone de paramétrage se présente ainsi :

### 1.5 Modifier les statistiques

- -> Cliquer le bouton déroulant du champ **Somme de CA Blanc** qui se trouve dans la zone **Valeurs**
- -> Cliquer l'option : Paramètres des champs de valeur...
- -> Cliquer l'option Moyenne
- -> Cliquer le bouton : Format de nombre
- -> Sélectionner le format Monétaire
- -> Cliquer **OK**
- -> Cliquer **OK**
- -> Recommencer avec le CA Rouge et le CA Divers
  - => Le tableau se présente ainsi :
- -> Cliquer l'outil

Nous allons afficher de nouveau les Sommes et désactiver le filtre pour visualiser tous les représentants.

- -> Cliquer le bouton déroulant du champ **Moyenne de CA Blanc** qui se trouve dans la zone **Valeurs**
- -> Cliquer l'option : Paramètres des champs de valeur...
- -> Cliquer l'option Somme
- -> Cliquer **OK**
- -> Recommencer avec le CA Rouge et le CA Divers

| <b>[</b> ];;    |              |                | 1) - (1      | Z↓ Z↓        | .) <del>-</del> |                                               | Mie             | rosoft Excel (Évaluation) |             |                |                | Outils de tableau croisé o  | lynamique             | -=>              |
|-----------------|--------------|----------------|--------------|--------------|-----------------|-----------------------------------------------|-----------------|---------------------------|-------------|----------------|----------------|-----------------------------|-----------------------|------------------|
| J               | Accueil      | Inserti        | on N         | lise en pag  | e Form          | ules Données                                  | Révisio         | n Affichage D             | évelopp     | eur Cor        | mpléments      | Options Cr                  | éation                | 6                |
| re <sup>e</sup> | - X          |                |              |              |                 |                                               | le Ì.           |                           | Вм          | lise en forme  | conditionnell  | e - 🛛 🛱 🖙 Insérer -         | Σ · A                 | an l             |
|                 | l 👸 🛛        | Calibri        | Ŧ            | 11 · []      | A A =           | = = **                                        |                 | /onetaire *               | -<br>展 M    | lettre sous fo | irme de tablea | u * 🎬 Supprimer *           | a.Zr u                | n –              |
| Col             | ler 🚽        | GI             | <u>s</u> - 🗄 | - 0-         | <u>A</u> - =    | 三三 建建                                         |                 | 野 - % 000 *8 4%           | E st        | vies de cellui | les v          | Eormat -                    | Trier et Rech         | ercher et        |
| Presse-         | papiers 🕞    |                | Police       |              | G               | Alignement                                    | G               | Nombre G                  |             | Sty            | rle            | Cellules                    | Édition               | Lionner ·        |
|                 | C5           |                | + 6          | ,            | fx 10166.       | 6666666667                                    |                 |                           |             |                |                | · · ·                       |                       | 3                |
| _               |              |                |              |              | ,               |                                               |                 |                           |             |                |                | Listo do shamos do tab      | lo au enoicá duo an   | niaus <b>v</b> v |
| 1               | jurarbois D1 | 21 statistic   | ue repré     | sentants tai | bleau croisé    |                                               |                 |                           |             |                |                | cisce de champs de cab      | leau croise uynan     | inque · ×        |
|                 |              | Α              |              | E            | 3               | C                                             |                 | D                         |             | E F            | G              | Choisissez les champs à in  | clure dans le rapport | : <u>11 -</u>    |
| 1               |              |                |              |              |                 |                                               |                 |                           |             |                |                | ✓ Mois                      |                       |                  |
| 2               |              |                |              |              |                 |                                               |                 |                           |             |                |                | ✓ Représentants             |                       | Y                |
| 3               | ća:          |                | Vá<br>Vá     | leurs        |                 |                                               |                 |                           |             |                |                | CA Blanc                    |                       |                  |
| 4               | Eliquette    | s de lign<br>+ | 25 🖃 IVI     | oyenne o     | 19.066.67       | c Woyenne de l                                | A Divers        | Woyenne de CA Ro          | uge<br>00 £ |                |                | CA Divers                   |                       |                  |
| 6               | ianvi        | er             |              |              | 14 900 00       | ۲ <u>ــــــــــــــــــــــــــــــــــــ</u> | 9 800 00 £      | 10 300                    | 00 €        |                |                |                             |                       |                  |
| 7               | fevri        | er             |              |              | 18 300.00       | e 1                                           | 0 900,00 €      | 11 700                    | 00 E        |                |                |                             |                       |                  |
| 8               | mars         |                |              |              | 21 600.00       | e .                                           | 9 700.00 €      | 10 900                    | 00€         |                |                |                             |                       |                  |
| 9               | avril        |                |              |              | 19 300,00       | € 1                                           | ,<br>0 800.00 € | 11 300                    | 00€         |                |                |                             |                       |                  |
| 10              | mai          |                |              |              | 18 200,00       | €                                             | 8 300,00 €      | 13 200                    | 00€         |                |                | 1                           |                       |                  |
| 11              | juin         |                |              |              | 16 100,00       | € 1                                           | 1 500,00 €      | 14 600                    | 00€         |                |                |                             |                       |                  |
| 12              | Total gén    | éral           |              |              | 18 066,67       | € 1                                           | 0 166,67€       | 12 000                    | 00€         |                |                | 1                           |                       |                  |
| 13              |              |                |              |              |                 |                                               |                 |                           |             |                |                |                             |                       |                  |
| 14              |              |                |              |              |                 |                                               |                 |                           |             |                |                |                             |                       |                  |
| 15              |              |                |              |              |                 |                                               |                 |                           |             |                |                |                             |                       |                  |
| 16              |              |                |              |              |                 |                                               |                 |                           |             |                |                |                             |                       |                  |
| 17              |              |                |              |              |                 |                                               |                 |                           |             |                |                | Faites glisser les champs d | lans les zones voulue | es ci-dessous:   |
| 18              |              |                |              |              |                 |                                               |                 |                           |             |                |                |                             |                       |                  |
| 19              |              |                |              |              |                 |                                               |                 |                           |             |                |                | Y Fitre du rapport          | Etquettes             | ; de colonnes    |
| 20              |              |                |              |              |                 |                                               |                 |                           |             |                |                |                             | Σ Valeurs             | •                |
| 21              |              |                |              |              |                 |                                               |                 |                           |             |                |                |                             |                       |                  |
| 22              |              |                |              |              |                 |                                               |                 |                           |             |                |                |                             |                       |                  |
| 24              |              |                |              |              |                 |                                               |                 |                           |             |                |                |                             |                       |                  |
| 25              |              |                |              |              |                 |                                               |                 |                           |             |                |                |                             |                       |                  |
| 26              |              |                |              |              |                 |                                               |                 |                           |             |                |                | Étiquettes de lignes        | Σ Valeurs             |                  |
| 27              |              |                |              |              |                 |                                               |                 |                           |             |                |                | Représentants               | Movenne de C          | CA Blanc 🔻       |
| 28              |              |                |              |              |                 |                                               |                 |                           |             |                |                | Mois                        | Moyenne de C          | CA Div 🔻         |
| 29              |              |                |              |              |                 |                                               |                 |                           |             |                |                |                             | Moyenne de C          | CA Ro 🔻          |
| 30              |              |                |              |              |                 |                                               |                 |                           |             |                |                |                             |                       |                  |
| 31              |              |                |              |              |                 |                                               |                 |                           |             |                |                |                             |                       |                  |
| 32              |              |                |              |              |                 |                                               |                 |                           |             |                |                |                             |                       |                  |
| 33              |              |                |              |              |                 |                                               |                 |                           |             |                |                | Différer la mise à jour     | de la disposi         | lettre à jour    |
| 34              | 0000         |                |              |              |                 |                                               |                 |                           |             |                |                |                             |                       | -                |
| Pret            | لننتآ        |                |              |              |                 |                                               |                 |                           |             |                |                | □□□□□ 100 ·                 | * <del>G</del>        | . 🕂 .            |
|                 |              |                |              |              |                 |                                               |                 |                           |             |                |                |                             |                       |                  |

-> Cliquer le bouton déroulant du champ : Etiquettes de lignes

-> Activer la case : (Sélectionner tout)

-> Cliquer **OK** 

Nous allons représenter ces données à l'aide d'un graphique croisé dynamique

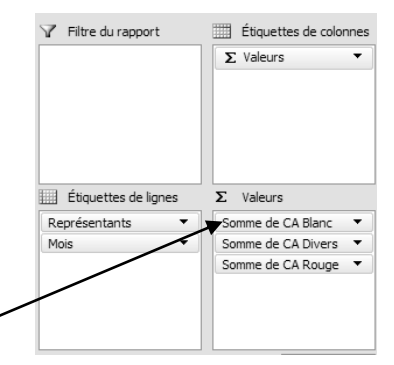

| Paramètres des champs de valeurs                                    | ? × |
|---------------------------------------------------------------------|-----|
| Nom de la source : CA Blanc                                         |     |
| Nom personnalisé : Moyenne de CA Blanc                              |     |
| Synthèse par Afficher les valeurs                                   |     |
| Ré <u>s</u> umer le champ de valeur par                             |     |
| Choisissez le type de calcul que vous souhaitez utiliser pour résul | mer |
| données du champ sélectionné                                        |     |
| Somme                                                               |     |
| Nombre                                                              |     |
| Moyenne                                                             |     |
| Max                                                                 |     |
| Produit I                                                           |     |
| Produc                                                              |     |
|                                                                     |     |
|                                                                     |     |
| Eormat de nombre OK Annu                                            | ler |
|                                                                     |     |

# 2. Graphique croisé dynamique

# 2.1 Créer un graphique croisé dynamique

- -> Cliquer l'onglet : Options des Outils de tableau croisé dynamique
- -> Cliquer l'outil : 🔂 Graphique croisé dynamique
- -> Sélectionner le graphe Histogramme
  - => Le graphique et tracé et une boite de paramétrage apparaît :

Nous souhaitons créer et imprimer un graphique par représentant sur une nouvelle feuille.

# 2.2 Filtrer le graphique

- -> Cliquer le bouton déroulant du champ Représentant
- -> Désactiver la case (Sélectionner tout)
- -> Activer la case : Dupont
- -> Cliquer **OK**
- -> Cliquer dans la zone **Disposition** du graphique et sélectionner la disposition souhaitée
- -> Saisir le titre du graphique : Chiffres d'affaires Dupont
- -> Cliquer l'outil

# • Déplacer le graphique

-> Cliquer droit le graphique - Déplacer le graphique

36

- -> Cliquer l'option Nouvelle feuille et saisir le nom Dupont
- -> Cliquer **OK**

I + H Dupont Tableau croisé CA représentants / Feuil3

- -> Activer le tableau croisé dynamique par son onglet au bas de la feuille
- -> Filtrer le tableau pour Gaubert
- -> Créer et paramétrer le graphique de chaque représentant sur une nouvelle feuille du nom du représentant

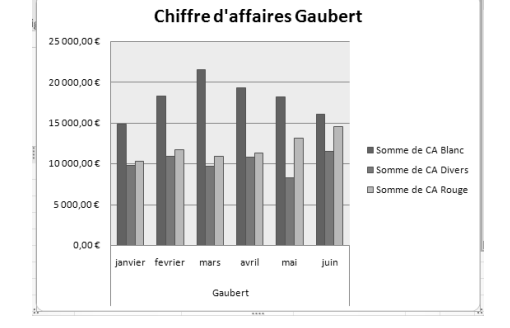

# • Sauvegarder le classeur

-> Cliquer l'outil

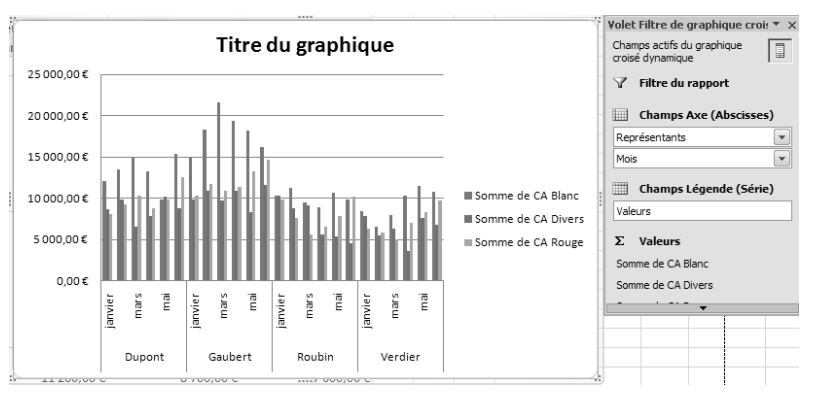

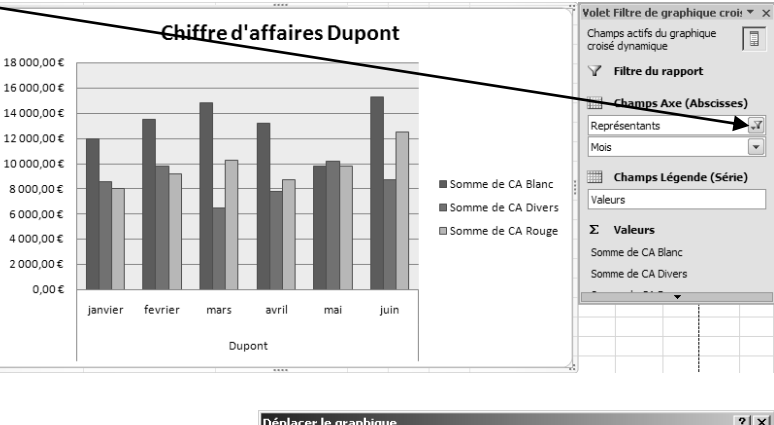

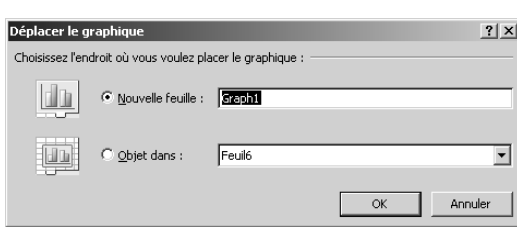

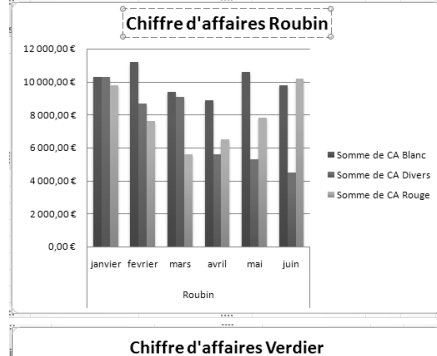

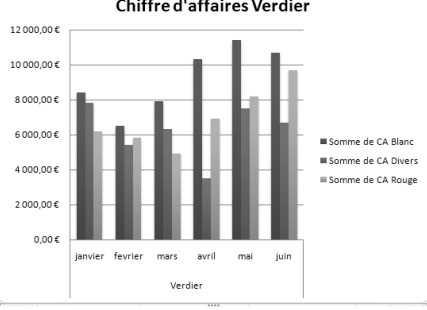

# Analyse des dépenses chantier (2)

Tableau croisé dynamique

|                  | EXERCICE EN AUTONOMIE                                                                                      |
|------------------|----------------------------------------------------------------------------------------------------|
|                  | Société Strap SA                                                                                           |
| Savoir-<br>faire | Créer un tableau croisé dynamique                                                                          |
| Pré-requis       | Avoir effectué les exercices des dossiers 10, 11 et 3, 4                                                   |
| Supports         | <ul> <li>Dossier Strap Sa sur la clé USB ou dans l'espace élève du disque<br/>dur ou du serveur</li> </ul> |
| Durée            | • 35 minutes                                                                                               |

#### Travail à faire :

- 1 Charger Excel et ouvrir le fichier Liste des dépenses par chantier
- 2 Concevoir et imprimer le tableau croisé dynamique qui récapitule les dépenses par chantier et par semaine
- 3 Nommer la feuille du tableau croisé : Tableau croisé

| Somme de Montant Étiquettes de colo  | nnes 💌 |                |             |               |
|--------------------------------------|--------|----------------|-------------|---------------|
| Étiquettes de lignes 💌 Grande tougne |        | Plan du chouet | Roche Noire | Total général |
| 🗏 semaine 1                          | 7075   | 5715           | 6150        | 18940         |
| Engins                               | 3200   | 2200           | 2400        | 7800          |
| Fournitures                          | 1250   | 890            | 750         | 2890          |
| Travail                              | 2625   | 2625           | 3000        | 8250          |
| 🗏 semaine 2                          | 5590   | 5810           | 5380        | 16780         |
| Engins                               | 1810   | 810            | 1450        | 4070          |
| Fournitures                          | 950    | 2300           | 830         | 4080          |
| Travail                              | 2830   | 2700           | 3100        | 8630          |
| 🗆 semaine 3                          | 5740   | 5180           | 7300        | 18220         |
| Engins                               | 2300   | 1400           | 1300        | 5000          |
| Fournitures                          | 1560   | 980            | 4200        | 6740          |
| Travail                              | 1880   | 2800           | 1800        | 6480          |
| Total général                        | 18405  | 16705          | 18830       | 53940         |

4 – Organiser et imprimer les trois tableaux des dépenses par poste

#### • Engins

- Fournitures
- Travail

| Étiquettes de lignes 📝 Grande tougne | Plan | du chouet Roo | he Noire | Total général |
|--------------------------------------|------|---------------|----------|---------------|
| = Engins                             | 7310 | 4410          | 5150     | 16870         |
| semaine 1                            | 3200 | 2200          | 2400     | 7800          |
| semaine 2                            | 1810 | 810           | 1450     | 4070          |
| semaine 3                            | 2300 | 1400          | 1300     | 5000          |
| Total général                        | 7310 | 4410          | 5150     | 16870         |

Résultat tableau Engins

5 – Créer et imprimer le graphique sur une nouvelle feuille qui représente la répartition des dépenses par poste et par semaine pour chaque chantier

(Pour réaliser ce travail vous devez inverser les étiquettes de lignes afin de placer les dépenses sur les dates. L'organisation des champs est la

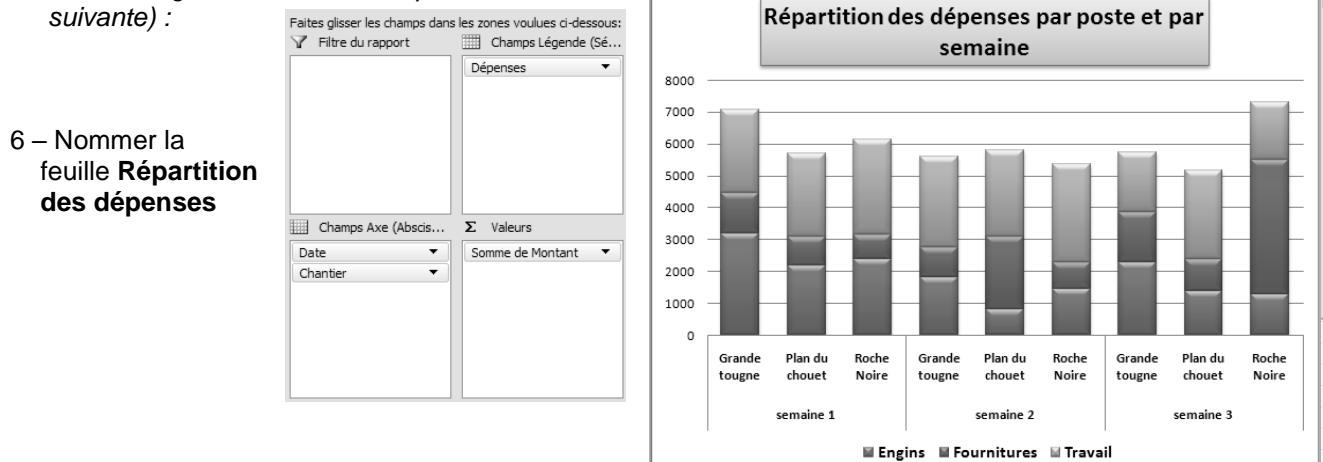

7 – Sauvegarder le classeur

Tableau croisé dynamique

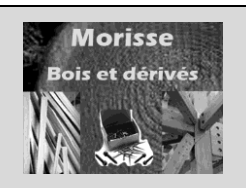

|                  | MISE EN SITUATION                                                                                  |  |  |  |  |  |  |  |  |
|------------------|----------------------------------------------------------------------------------------------------|--|--|--|--|--|--|--|--|
|                  | Société Morisse bois et dérivés                                                                    |  |  |  |  |  |  |  |  |
| Savoir-<br>faire | Créer un tableau croisé dynamique                                                                  |  |  |  |  |  |  |  |  |
| Pré-requis       | Avoir effectué les exercices des dossiers 10, 11 et 3, 4                                           |  |  |  |  |  |  |  |  |
| Supports         | • Dossier <b>Morisse bois</b> sur la clé USB ou dans l'espace élève du<br>disque dur ou du serveur |  |  |  |  |  |  |  |  |
| Durée            | • 45 minutes                                                                                       |  |  |  |  |  |  |  |  |

Saisir le tableau suivant ou ouvrir le dossier Liste des ventes par client (Dossier 11)

Ce tableau de données récapitule pour les quatre plus gros clients de la société

- Le nombre de factures par type de commande (bois parquet, ou lambris)
- Le Chiffre d'affaires total des factures.

| Années | Clients       | Nature    | Nbre Facture | CA    |
|--------|---------------|-----------|--------------|-------|
| a2007  | Ginesty SA    | Bois brut | 5            | 25600 |
| a2007  | Ginesty SA    | Parquet   | 6            | 32400 |
| a2007  | Ginesty SA    | Lambris   | 7            | 16200 |
| a2007  | Loubier       | Bois brut | 2            | 18200 |
| a2007  | Loubier       | Parquet   | 4            | 15300 |
| a2007  | Loubier       | Lambris   | 3            | 8300  |
| a2007  | Bois Style SA | Bois brut | 6            | 45000 |
| a2007  | Bois Style SA | Parquet   | 8            | 32000 |
| a2007  | Bois Style SA | Lambris   | 9            | 68000 |
| a2007  | Etienne SA    | Bois brut | 7            | 18000 |
| a2007  | Etienne SA    | Parquet   | 6            | 22000 |
| a2007  | Etienne SA    | Lambris   | 4            | 15600 |
| a2008  | Ginesty SA    | Bois brut | 6            | 32000 |
| a2008  | Ginesty SA    | Parquet   | 8            | 18000 |
| a2008  | Ginesty SA    | Lambris   | 7            | 17000 |
| a2008  | Loubier       | Bois brut | 3            | 25000 |
| a2008  | Loubier       | Parquet   | 6            | 24000 |
| a2008  | Loubier       | Lambris   | 4            | 36000 |
| a2008  | Bois Style SA | Bois brut | 10           | 79000 |
| a2008  | Bois Style SA | Parquet   | 12           | 59000 |
| a2008  | Bois Style SA | Lambris   | 14           | 37000 |
| a2008  | Etienne SA    | Bois brut | 8            | 26000 |
| a2008  | Etienne SA    | Parquet   | 7            | 35000 |
| a2008  | Etienne SA    | Lambris   | 6            | 45000 |

Le directeur de la société vous demande de calculer le prix moyen par commande et d'imprimer les résultats

A partir de ce tableau de données le directeur souhaite que vous lui communiquiez :

- Un tableau de synthèse qui récapitule les ventes par année pour chaque client avec la ventilation par type de produits
- Le graphique correspondant

A partir de ce tableau de données le directeur souhaite que vous lui communiquiez un tableau par type de produit qui récapitule les ventes par année et par client et le graphique correspondant (Attention toute modification du tableau croisé modifie la graphique. Par conséquent vous devez imprimer le

graphiques entre chaque modification du tableau.)

- Tableau + graphique Parquet
- Tableau + graphique Bois brut
- Tableau + graphique Lambris